## How to edit the Planning Sheet in the Catalog

- 1. Go to the catalog page. Example: <u>https://nextcatalog.csupueblo.edu/sample/index.html</u>
- 2. Click Edit Page in the top right corner

| ී බ 😫 nextcatalog.csupueblo | o.edu/sample/index.html                                                                |                                                                           | 🖈 🖸 한 🗠 🗠 물 🧿 |
|-----------------------------|----------------------------------------------------------------------------------------|---------------------------------------------------------------------------|---------------|
| ) 🎛 🗅 Emails & Banner 🗅 Co  | surseLeaf 📄 Other Things 🝨 National Clearing H In                                      | LogMeln Accounts 🍯 Formstack 👩 Approve Pages                              |               |
| EDIT PAGE                   |                                                                                        | SITY ACADEMIC                                                             | CATALOG       |
|                             | 2025-2026 Catalog                                                                      | Home Sample Page                                                          |               |
|                             | Search Q                                                                               | Sample Page                                                               |               |
|                             | Notes About This Issue                                                                 |                                                                           |               |
|                             | > The University                                                                       | OVERVIEW ADMISSION LEARNING OUTCOMES CURRICULUM GRADUATION PLANNING SHEET |               |
|                             | > Admission Requirements                                                               | A EVI Workflow Testion                                                    |               |
|                             | > Residency                                                                            | + + + Horkion Found                                                       |               |
|                             | > Student Financial Services                                                           |                                                                           |               |
|                             | > Office of Financial Management                                                       |                                                                           |               |
|                             | > Student Affairs                                                                      |                                                                           |               |
|                             | > Academic Policies                                                                    |                                                                           |               |
|                             | > Graduate School                                                                      |                                                                           |               |
|                             | > Special Academic Programs &<br>Services                                              |                                                                           |               |
|                             | > Extended Studies                                                                     |                                                                           |               |
|                             | Academic & Degree Programs                                                             |                                                                           |               |
|                             | > College of Health & Education                                                        |                                                                           |               |
|                             | College of Humanities, Arts, & Social<br>Sciences                                      |                                                                           |               |
|                             | <ul> <li>College of Science, Technology,<br/>Engineering, &amp; Mathematics</li> </ul> |                                                                           |               |
|                             | > The Hasan School of Business                                                         |                                                                           |               |
|                             | > School of Nursing                                                                    |                                                                           |               |
|                             |                                                                                        |                                                                           |               |

3. A **toolbar** will expand on the top of the webpage and an 'Edit \_\_\_\_\_' with a pencil next to it will appear below the page tabs.

| s / Workflow Anage Tabs Set Up Page Body Contacts O Acc                                                                                                    | coursey Report 🔹 Show Differences 🖉 Yiew as PDF 🛛 🧐 Help 👘 🗟 Republish This Page                           | Admission     Admission     Controloum     Controloum     Con | 2 m 4 1 1 2 4. |
|----------------------------------------------------------------------------------------------------|----------------------------------------------------------------------------------------------------|----------------------------------------------------------------------------------------------------|----------------|
| 2025-2026 Catalog<br>SeethQ<br>Notes About This Issue<br>> The University<br>> Admission Requirements<br>> Residency<br>> Student Financial Services<br>> Office of Financial Management<br>> Student Affairs<br>> Academic Policies<br>Graduate School<br>> Special Academic Pograms &<br>Services<br>> Extended Studies<br>Academic & Edgree Programs<br>> College of Health & Education<br>> College of Health & Education<br>> College of Health & Education<br>> College of Health & Education<br>> College of Science, Technology,<br>Engineering, & Mathematics | Home Earroir Page Sample Page OVERVIEW ADMISSION LEARNING OUTCOMES CUBRICULUM GRADU 4 PVI Workflow Testing | UATION PLANNING SHEET                                                                                                    |                |

4. Use the **tabs** to navigate each section of the page. Use the Edit "Tab Name" to edit each tab.

| Emails :: Course Course               | seLeaf 🗈 Other Things 🗬 National Clearing H In | LogMelin Accounts 🍙 Formstack 🔣 Approve Pages                                                                                                    |            |
|---------------------------------------|------------------------------------------------|----------------------------------------------------------------------------------------------------|------------|
| 🖉 Owners / Workflow 🛛 🖉 Manage Taba 🛛 | 🗟 Set Up 🔰 🖉 Page Body 📄 🖉 Contacts 📄 🛇 Accu   | racy Report 🔹 🗈 Show Differences 🔹 🖉 Yeaw as PDF 👘 😵 Help 👘 🔜 Republish Tèls Page 👘 🖋 Admission 👘 🖋 Learning Dutcomes 👘 🖋 Curricular                                                                                                    | Graduation |
|                                       | V PUEBLO                                       |                                                                                                    |            |
|                                       |                                                |                                                                                                    |            |
|                                       | 2025-2026 Catalog                              | Home + Sample Page                                                                                                    |            |
|                                       | Search Q                                       | Sample Page                                                                                                    |            |
|                                       | 1                                              |                                                                                                    | -          |
|                                       | Notes About This Issue                         | OVERVIEW ADMISSION LEARNING OUTCOMES CURRICULUM GRADUATION PLANNING SHEET                                                                                                    |            |
|                                       | > The University                               |                                                                                                    |            |
|                                       | > Admission Requirements                       | Planning Sheet                                                                                                    | 4          |
|                                       | > Residency                                    | Disclaimer: The Planning Sheet is designed as a guide for student's planning their course selections. The information on this page provides only                                                                                                |            |
|                                       | > Student Financial Services                   | a suggested schedule. Actual course selections should be made with the advice and consent of an academic advisor. While accurately                                                                                                    |            |
|                                       | > Office of Financial Management               | portraying the information contained in the college catalog, this form is not considered a legal substitute for that document. Students should<br>become familiar with the catalog in effect at the time in which they entered the institution. |            |
|                                       | > Student Affairs                              |                                                                                                    |            |
|                                       | > Academic Policies                            |                                                                                                    |            |
|                                       | > Graduate School                              |                                                                                                    |            |
|                                       | > Special Academic Programs &<br>Services      |                                                                                                    |            |
|                                       | > Extended Studies                             |                                                                                                    |            |
|                                       | Academic & Degree Programs                     |                                                                                                    |            |
|                                       | > College of Health & Education                |                                                                                                    |            |
|                                       | College of Humanities Arts & Social            |                                                                                                    |            |

5. An editing box will open with the Planning Sheet disclaimer:

| CourseLeaf Planning Sheet - Google Chrome                                                                                                    |                                                                                                    |                                                                                        | <           |                         | - 🗆 ×                                |
|----------------------------------------------------------------------------------------------------|----------------------------------------------------------------------------------------------------|----------------------------------------------------------------------------------------|-------------|-------------------------|--------------------------------------|
| 25 nextcatalog.csupueblo.edu/courseleaf/courseleaf.cgi?p                                                                                                    |                                                                                                    |                                                                                        |             |                         |                                      |
| CourseLeaf                                                                                                    | Let - Planning Sheet     Iming Sheet     Iming                                                                                                    |                                                                                        |             |                         |                                      |
| •                                                                                                    |                                                                                                    |                                                                                        |             |                         |                                      |
| Planning Sheet                                                                                                    |                                                                                                    |                                                                                        |             |                         |                                      |
| Image: Constraint of the state of the state of | □       □       □       ×*       ×₂       □       □       □       □       □       □       □       □       □       □       □       □       □       □       □       □       □       □       □       □       □       □       □       □       □       □       □       □       □       □       □       □       □       □       □       □       □       □       □       □       □       □       □       □       □       □       □       □       □       □       □       □       □       □       □       □       □       □       □       □       □       □       □       □       □       □       □       □       □       □       □       □       □       □       □       □       □       □       □       □       □       □       □       □       □       □       □       □       □       □       □       □       □       □       □       □       □       □       □       □       □       □       □       □       □       □       □       □       □       □       □       □       □       □ <td>:= ·注 ·注 99</td> <th></th> <th></th> <td></td> | := ·注 ·注 99                                                                            |             |                         |                                      |
| Planning Sheet                                                                                                    |                                                                                                    |                                                                                        |             |                         |                                      |
| Disclaimer: The Planning Sheet is designed as a guide f<br>should be made with the advice and consent of an acade<br>that document. Students should become familiar with the                                                                                                    | or student's planning their course selections. The infor<br>emic advisor. While accurately portraying the informati<br>e catalog in effect at the time in which they entered the                                                                                                    | mation on this page provides onl<br>on contained in the college catalo<br>institution. | y a suggest | ed schedule. Actual cou | irse selections<br>al substitute for |
|                                                                                                    |                                                                                                    |                                                                                        |             |                         |                                      |
|                                                                                                    |                                                                                                    |                                                                                        |             |                         |                                      |
|                                                                                                    | OK Cancel                                                                                                    |                                                                                        |             |                         |                                      |

6. Select the **Grid** button. (If updating an existing planning sheet, click on the planning sheet, then select the grid button.)

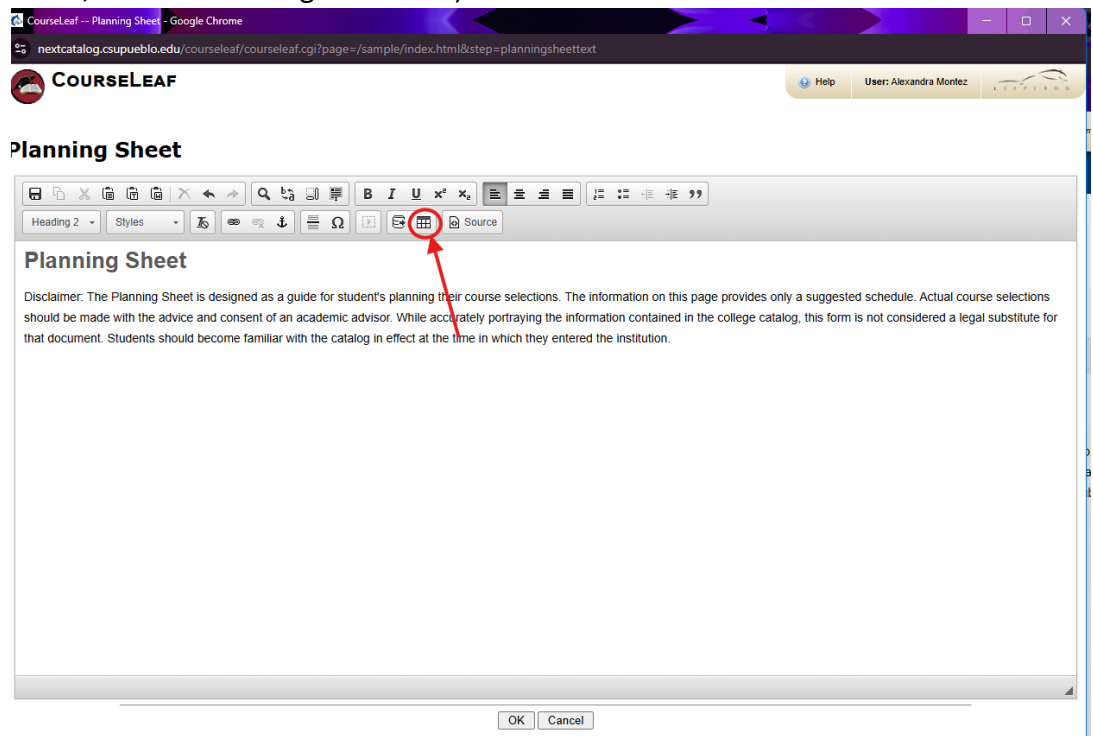

7. A drop-down box will pop up. (For new Planning Sheets)

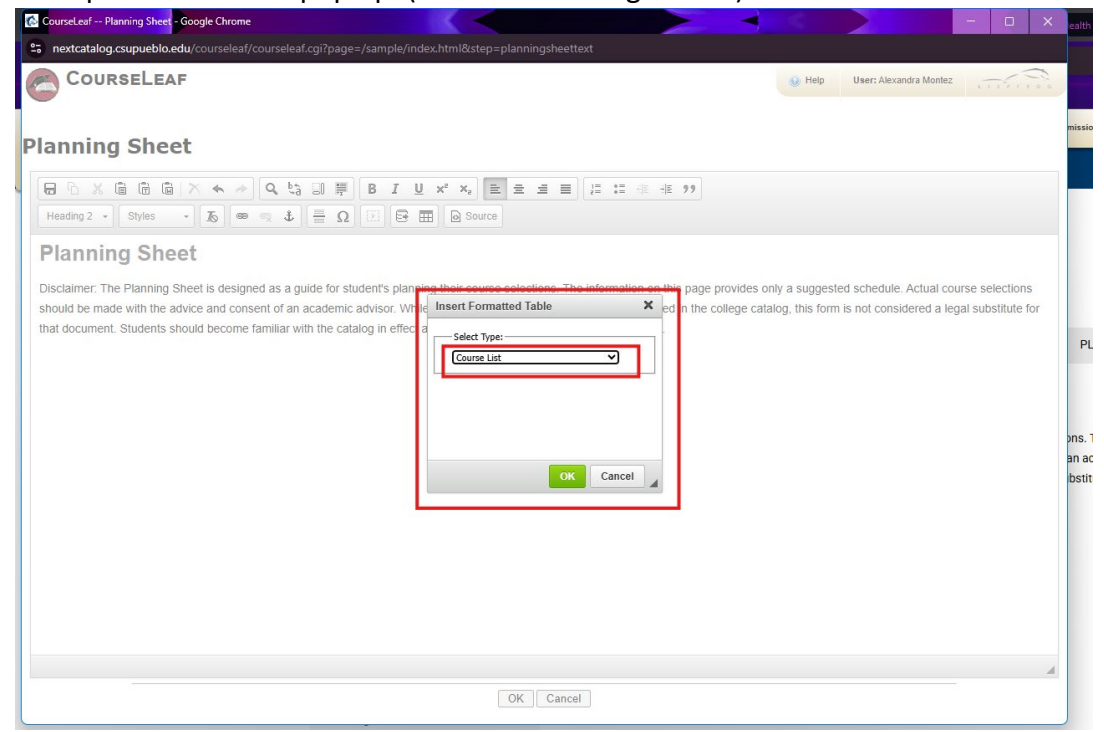

8. Click on 'Course List' and select 'Plan of Study Grid'. Click the geen Ok.

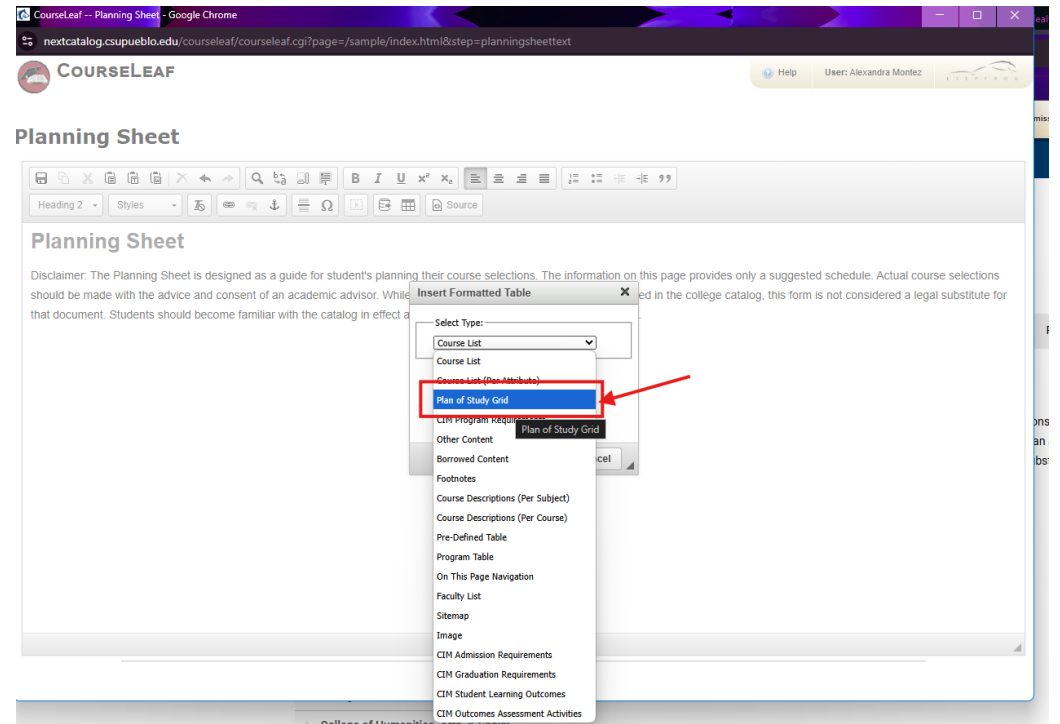

9. If navigating an existing planning sheet, use **the Year and Term drop down menus** to go to the correct term. If building a new planning sheet, select the **year and term**.

| CourseLeaf Planning Sheet - Google Chrome                                                                                            |                                                                                                    | - 🗆 ×                                                                                   |
|----------------------------------------------------------------------------------------------------|----------------------------------------------------------------------------------------------------|-----------------------------------------------------------------------------------------|
| anextcatalog.csupueblo.edu/courseleaf/co                                                                                             |                                                                                                    |                                                                                         |
| CourseLeaf                                                                                                    |                                                                                                    | Help User: Alexandra Montez                                                             |
| Planning Sheet                                                                                                    |                                                                                                    |                                                                                         |
|                                                                                                    | Plan of Study Grid                                                                                       | ×                                                                                       |
| Planning Sheet                                                                                                    | Veal Select Year V<br>Select Term V                                                                      |                                                                                         |
| Disclaimer: The Planning Sheet is designed<br>should be made with the advice and conser<br>that document. Students should become far | Comment<br>Comment<br>Sequence<br>Cose<br>Reference<br>Or Class<br>Hours<br>Foonte<br>More Lip Move Down | ested schedule. Actual course selections<br>ym is not considered a legal substitute for |
|                                                                                                    | Са                                                                                                    | icel                                                                                    |
|                                                                                                    |                                                                                                    | 4                                                                                       |
|                                                                                                    | OK Cancel                                                                                                |                                                                                         |

10. To add courses, enter the subject and course number in the Quick Add box.

| CourseLeaf Planning Sheet - Google Chrome                                                                                            |                                                     |                                                                                                    |
|----------------------------------------------------------------------------------------------------|-----------------------------------------------------|----------------------------------------------------------------------------------------------------|
| nextcatalog.csupueblo.edu/courseleaf/courseleaf.cgi?pa                                                                               |                                                     |                                                                                                    |
| COURSELEAF                                                                                                    |                                                     | Help User: Alexandra Montez                                                                                                    |
| Planning Sheet                                                                                                    |                                                     |                                                                                                    |
| Plan of Study                                                                                                    | y Grid                                              | ×                                                                                                    |
| Heading 2 - Styles - To @ Gelect College.                                                                                            | Year: Select Year<br>Term: Select Term              |                                                                                                    |
| Disclaimer: The Planning Sheet is designed<br>should be made with the advice and consen<br>that document. Students should become far | Add Course      Add Course      Add Course      Mox | ested schedule. Actual course selections<br>orm is not considered a legal substitute for<br>protections<br>protections<br>protections |
|                                                                                                    |                                                     | OK Cancel                                                                                                    |
|                                                                                                    |                                                     |                                                                                                    |
|                                                                                                    | OK Cancel                                           |                                                                                                    |

11. To remove courses, select course and use arrows to move it out of the right hand box.

| Planning Sheet                                                                                                    |                                                                                                    |          |
|----------------------------------------------------------------------------------------------------|----------------------------------------------------------------------------------------------------|----------|
|                                                                                                    |                                                                                                    |          |
| Heading 2 - Styles - 16 @                                                                                                    | Plan of Study Grid X<br>Select College V Year Year 1 V                                                                                                    |          |
| Planning Sheet                                                                                                    | Term:         Fall           ENG 101         Rhetoric & Writing I (GT-CO1)                                                                                                    |          |
| Disclaimer: The Planning Sheet is designed                                                                                                    | MATH 120 College Algebra (GT-MA1)<br>CLEE 131 Concert (Chamitar Ly (CLSC2)<br>CLEE 131 Concert (CLSC2)<br>CLEE 131 Concert (CLSC2)                                                                                                    |          |
| should be made with the advice and conse<br>that document. Students should become f                                                                                                    | an enclose a legal substitute to                                                                                                    | Dr       |
|                                                                                                    | >>><br>Comment:                                                                                                    |          |
|                                                                                                    | Sequence:                                                                                                    |          |
|                                                                                                    | Reference:                                                                                                    |          |
|                                                                                                    | Footnote:                                                                                                    |          |
|                                                                                                    | Ouick Add: Add Course                                                                                                    |          |
|                                                                                                    | Add Comment Entry                                                                                                    |          |
|                                                                                                    | OK Cancel                                                                                                    |          |
|                                                                                                    |                                                                                                    |          |
|                                                                                                    |                                                                                                    |          |
|                                                                                                    |                                                                                                    |          |
|                                                                                                    | OK Cancel                                                                                                    |          |
| CourseLeaf Planning Sheet - Google Chrome                                                                                                    | OK Cancel                                                                                                    | ×        |
| a CourseLeaf Planning Shee <mark>f</mark> - Google Chrome<br>to nextcatalog.csupueblo.edu/courseleaf/co<br>COURSELEAF                                                                                                    | OK Cancel                                                                                                    | ×        |
| CourseLeaf Planning Sheet<br>- Google Chrome<br>- nextcatalog.csupueblo.edu/courseleaf/c<br>COURSELEAF                                                                                                    | OK Cancel                                                                                                    | ×        |
| CourseLeaf Planning Sheet - Google Chrome<br>courseleaf/courseleaf/co<br>COURSELEAF<br>Planning Sheet                                                                                                    | OK Cancel                                                                                                    | ×        |
| CourseLeaf Planning Sheet - Google Chrome<br>nextcatalog.csupueblo.edu/courseleaf/c<br>COURSELEAF<br>Planning Sheet                                                                                                    | OK Cancel                                                                                                    | ×        |
| CourseLeaf Planning Sheet - Google Chrome<br>Inextcatalog.csupueblo.edu/courseleas/co<br>COURSELEAF<br>Planning Sheet<br>Heading 2 - Styles - 5 - 5 - 5<br>Planning Shoot                                                                                                    | OK       Cancel         Durselesf.cgi?page=/sample/index.html&step=planningsheettext         Plan of Study Grid         Seet Cellege         Vear:       Vear:         Vear:       Vear:         CHEM 121L       General Chemistry Lab 1 (GF-SC)                                                                                                    | ×        |
| CourseLeaf - Planning Shee<br>nextcatalog.csupueblo.edu/courseleaf/c<br>COURSELEAF<br>Planning Sheet<br>Heading 2 Styles 5 @<br>Planning Sheet<br>Disclaimer. The Planning Sheet is designed                                                                                                    | OK       Cancel         Durseleaf.cgi?page=/sample/index.htmlRxtep=planningsheettext         Plan of Study Grid         Select College         Vear         Vear         Select College         CritM 121L         General Chemistry Lab 1 (GT-SC1)         Enk to 101         Rhetoric & Writing 1 (GT-C01)         NATH 120         College Algebra (GT-MA1)         Steld schedule. Actual course selection:                                                                                                    | ×        |
| CourseLeaf Planning Sheet - Google Chrome<br>nextcatalog.csupueblo.edu/courselea//c<br>COURSELEAF<br>Planning Sheet<br>Heading 2 - Styles - S =<br>Planning Sheet<br>Disclaimer: The Planning Sheet is designe<br>should be made with the advice and conse<br>should be made with the advice and conse | OK       Cancel         ourseleaf.cgi?page=/sample/index.html&step=planningsheettext         Plan of Study Grid         Kerr I         Fem:         Fem:                                                                                                    | ×        |
| CourseLeaf - Planning Shee<br>nextcatalog.csupueblo.edu/courseleaf/c<br>COURSELEAF<br>Planning Sheet<br>Heading 2 - Styles - Jo =<br>Planning Sheet<br>Disclaimer: The Planning Sheet is designe<br>should be made with the advice and conse<br>that document. Students should become fa                                                                                                    | OK Cancel         ourseleaf.cgi?page=/sample/index.html&step=planningsheettext         Plan of Study Grid         Select College         Vear: Vear: 1         Vear: Vear: 1         File 121L General Chemistry Lab 1 (GT-SC1)         Ref 121L General Chemistry Lab 1 (GT-SC1)         CHEM 121L General Chemistry Lab 1 (GT-SC1)         Ref 121 General Chemistry Lab 1 (GT-SC1)         File 121 General Chemistry Lab 1 (GT-SC1)         Ref 122 General Chemistry 1 (GT-SC2)         rs in ot considered a legal substitute 1                                                                                                    | s for    |
| CourseLeaf - Planning Shee - Google Chrome<br>nextcatalog.csupueblo.edu/courseleaf/c<br>COURSELEAF<br>Planning Sheet<br>Heading 2 - Styles - S @<br>Planning Sheet<br>Disclaimer: The Planning Sheet is designed<br>should be made with the advice and conset<br>that document. Students should become far                                                                                                    | OK     Cancel       ourseleaf.cgi?page=/sample/index.html8xtep=planningsheettext       Plan of Study Grid       Select College       File       Var:       Year:       Year:                                                                                                    | s<br>for |
| CourseLeaf +- Planning Sheet - Google Chrome<br>nextcatalog.csupueblo.edu/courseleaf/co<br>COURSELEAF<br>Planning Sheet<br>Heading 2 - Styles - So<br>Planning Sheet<br>Disclaimer. The Planning Sheet is designe<br>should be made with the advice and conse<br>that document. Students should become fa                                                                                                    | OK       Cancel         ourselesf.cgi?page=/sample/index.html&step=planningsheettext         Plan of Study Grid         Select College         File         User: Nexandra Montez         ENG 101         Reference:         ChttM 121L         General Chemistry Lab 1 (GT-SC1)         General Chemistry Lab 1 (GT-SC1)         Comment         Sequence:         Gross         Gross         Reference:         Gross         Gross         Gross                                                                                                    | s for    |
| CourseLeaf - Planning Shee - Google Chrome<br>nextcatalog.csupueblo.edu/courselea//c<br>COURSELEAF<br>Planning Sheet<br>Heading 2 Styles 5<br>Planning Sheet<br>Disclaimer. The Planning Sheet is designe<br>should be made with the advice and conse<br>that document. Students should become fa                                                                                                    | OK       Cancel         ourseleal.cgi?page=/sample/index.html&step=planningsheettext         Plan of Study Grid         Select College         Vear:         Year:         Field 121L         General Chemistry Lab I (GF-Sc1)         Field 101         Reference:         Conment:         Sequence:         Condet:         Field 121L         General Chemistry Lab I (GF-Sc1)         Field 121         General Chemistry I (GF-Sc2)         Field 121         General Chemistry I (GF-Sc2)         Field 121         General Chemistry I (GF-Sc2)         Field 121         General Chemistry I (GF-Sc2)         Field 121         General Chemistry I (GF-Sc2)         Field 121         General Chemistry I (GF-Sc2)         Field 121         General Chemistry I (GF-Sc2)         Field 121         General Chemistry I (GF-Sc2)         Field 121         General Chemistry I (GF-Sc2)         Field 121         General Chemistry I (GF-Sc2)         Field 121         General Chemistry I (GF-Sc2)                                                                                                    | s<br>for |
| CourseLeaf - Planning Shee - Google Chrome<br>nextcatalog.csupueblo.edu/courselea//e<br>COURSELEAF<br>Planning Sheet<br>Planning Sheet<br>Disclaimer: The Planning Sheet is designe<br>should be made with the advice and conse<br>that document. Students should become fa                                                                                                    | OK       Cancel         ourseles/.cgi?page=/sample/index.html&step=planningsheettext         Plan of Study Grid         Vear       Vear         Vear       Vear         File       User: Alexandra Montez         CrittM 121L       General Chemistry Lab 1 (GF-SCI)         File       File         File       Sequence         Considered a legal substitute 1         Sequence       Considered a legal substitute 1         Considered a legal substitute 1       Footnote         Preference       Preference         Considered a legal substitute 1       Footnote         Preference       Preference         Considered a legal substitute 1       Footnote         Preference       Preference         Considered a legal substitute 1       Footnote         Preference       Preference         Considered       Index                                                                                                    | s for    |
| CourseLeaf + Planning Sheef - Google Chrome<br>Inextcatalog.csupueblo.edu/courselea/co<br>COURSELEAF<br>Planning Sheet<br>Heading 2 Styles 5 (Course)<br>Planning Sheet is designed<br>should be made with the advice and conse<br>that document. Students should become fa                                                                                                    | OK Cancel         ourseleaf.cgi?page=/sample/index.html&step=planningsheettext         Plan of Study Grid         Select College         File User: Alexandra Montex         Select College         File 121L General Chemistry Lab 1 (GT-Sc1)         File 121L General Chemistry Lab 1 (GT-Sc1)         File 121L General Chemistry Lab 1 (GT-Sc1)         File 121 General Chemistry Lab 1 (GT-Sc1)         File 121 General Chemistry Lab 1 (GT-Sc1)         File 121 General Chemistry Lab 1 (GT-Sc1)         File 121 General Chemistry Lab 1 (GT-Sc1)         File 121 General Chemistry Lab 1 (GT-Sc1)         File 121 General Chemistry Lab 1 (GT-Sc1)         File 121 General Chemistry Lab 1 (GT-Sc1)         File 121 General Chemistry Lab 1 (GT-Sc2)         File 121 General Chemistry I (TT-Sc2)         File 121 General Chemistry I (TT-Sc2)         File 121 General Chemistry I (TT-Sc2)         File 121 General Chemistry I (TT-Sc2)         File 121 General Chemistry I (TT-Sc2)         File 121 General Chemistry I (TT-Sc2)         File 121 General Chemistry I (TT-Sc2)         File 121 General Chemistry I (TT-Sc2)         File 121 General Chemistry I (TT-Sc2)                                                                                                    | s for    |
| CourseLeaf - Planning Shee - Google Chrome<br>nextcatalog.csupueblo.edu/courselea//e<br>COURSELEAF<br>Planning Sheet<br>Heading 2 - Styles - S - C<br>Planning Sheet<br>Disclaimer: The Planning Sheet is designe<br>should be made with the advice and conse<br>that document. Students should become fa                                                                                                    | OK       Cancel         ourseles/.cgi?page=/sample/index.html8istep=planningsheettext         Plan of Study Grid         Year:       Year:         FiltM 121L       General Chemistry Lab 1 (GT-SCI)         FiltM 121L       General Chemistry Lab 1 (GT-SCI)         FiltM 121L       General Chemistry Lab 1 (GT-SCI)         GridM 121L       General Chemistry Lab 1 (GT-SCI)         GridM 121L       General Chemistry Lab 1 (GT-SCI)         GridM 121L       General Chemistry I (GT-SCI)         GridM 121L       General Chemistry I (GT-SCI)         GridM 121L       General Chemistry I (GT-SCI)         GridM 121L       General Chemistry I (GT-SCI)         GridM 121L       General Chemistry I (GT-SCI)         GridM 121L       General Chemistry I (GT-SCI)         GridM 121L       General Chemistry I (GT-SCI)         GridM 121L       General Chemistry I (GT-SCI)         GridM 121L       General Chemistry I (GT-SCI)         GridM 121L       General Chemistry I (GT-SCI)         GridM 121L       General Chemistry I (GT-SCI)         GridM 121L       General Chemistry I (GT-SCI)         GridM 121L       General Chemistry I (GT-SCI)         GridM 121L       General Chemistry I (GT-SCI)         GridM 121L       General C                                                                                                    | s<br>for |
| CourseLest Planning Sheet - Google Chrome<br>nextcatalog.csupueblo.edu/courseleat/co<br>COURSELEAF<br>Planning Sheet<br>Planning Sheet<br>Planning Sheets<br>Disclaimer. The Planning Sheet is designe<br>should be made with the advice and conse<br>that document. Students should become fa                                                                                                    | OK Cancel         ourseles/.cgi?page = /sample/index.html&step = planningsheettext         Plan of Study Grid         Sector College         Fifth 121L Central Chemistry Lab 1 (GT-Sci)         Fifth 121L Central Chemistry Lab 1 (GT-Sci) | s for    |
| CourseLeaf - Planning Sheef - Google Chrome<br>nextcatalog.csupueblo.edu/courselea//c<br>COURSELEAF<br>Planning Sheet<br>Heading 2 - Styles - C<br>Planning Sheet<br>Disclaimer: The Planning Sheet Is designed<br>should be made with the advice and conset<br>that document. Students should become far                                                                                                    | OK Cancel         cursteled.fcgi?page=/sample/index.html&step=planningsheettest         Plan of Study Grid         Setet College         Visit Vari 1         Griff 121. General Chemistry Lab ( (CF-SC))         Wath 120. College Algebra (GF-SC)         With 121. General Chemistry Lab ( (CF-SC))         Wath 120. College Algebra (GF-SC)         With 121. General Chemistry Lab ( (CF-SC))         Wath 120. College Algebra (GF-SC)         With Add course         Comment Entry         Wore Up More Down         Oct Case:         Hour:         Oct Cancel                                                                                                    | s for    |

12. Add a placeholder course select Add Comment Entry (ex. Elective)

| nextcatalog.csupueblo.edu/courseleaf/cou                                                                                                    |                                                                                                    |                                                                                                    |                                                                                                    |                                                                                                    |                                         |
|----------------------------------------------------------------------------------------------------|----------------------------------------------------------------------------------------------------|----------------------------------------------------------------------------------------------------|----------------------------------------------------------------------------------------------------|----------------------------------------------------------------------------------------------------|-----------------------------------------|
|                                                                                                    | rseleaf.cgi?page=/sample/index.html&step=p                                                                                                    | lanningsheettext                                                                                                    |                                                                                                    |                                                                                                    |                                         |
| COURSELEAF                                                                                                    |                                                                                                    |                                                                                                    |                                                                                                    | Help User: Alexandra Montez                                                                                                    |                                         |
|                                                                                                    |                                                                                                    |                                                                                                    |                                                                                                    |                                                                                                    |                                         |
| anning Sheet                                                                                                    |                                                                                                    |                                                                                                    |                                                                                                    |                                                                                                    |                                         |
| - 6 × 6 6 6 × • >                                                                                                    | Plan of Study Grid                                                                                                    |                                                                                                    |                                                                                                    | ×                                                                                                    |                                         |
| Heading 2 - Styles - To @ @                                                                                                    | Select College                                                                                                    | Year: Year 1                                                                                                    | <b>~</b>                                                                                           |                                                                                                    |                                         |
| Planning Sheet                                                                                                    |                                                                                                    | ENG 101 Rheto                                                                                                    | ric & Writing I (GT-CO1)                                                                           |                                                                                                    |                                         |
| Disclaimer: The Planning Sheet is designed                                                                                                    |                                                                                                    | CHEM 121 Gener                                                                                                    | e Algebra (GI-MA1)<br>al Chemistry I (GT-SC2)                                                      | ested schedule. Actual co                                                                                                    | urse selections                         |
| hould be made with the advice and consen<br>hat document. Students should become far                                                                                                    |                                                                                                    | CHEM 1212 Guild                                                                                                    |                                                                                                    | prm is not considered a le                                                                                                    | gal substitute for                      |
|                                                                                                    |                                                                                                    | >>                                                                                                    |                                                                                                    |                                                                                                    |                                         |
|                                                                                                    |                                                                                                    | <                                                                                                    |                                                                                                    |                                                                                                    |                                         |
|                                                                                                    |                                                                                                    | Cross<br>Reference:                                                                                                    |                                                                                                    |                                                                                                    |                                         |
|                                                                                                    |                                                                                                    | Or Class:<br>Hours: 1                                                                                                    |                                                                                                    |                                                                                                    |                                         |
|                                                                                                    |                                                                                                    | Footnote:                                                                                                    |                                                                                                    |                                                                                                    |                                         |
|                                                                                                    | Quick Add: Add Course                                                                                                    |                                                                                                    |                                                                                                    |                                                                                                    |                                         |
|                                                                                                    | Add Comment Entry                                                                                                    | Move                                                                                                    | Up Move Down                                                                                       |                                                                                                    |                                         |
| -                                                                                                    |                                                                                                    |                                                                                                    | OK Canc                                                                                            | el                                                                                                    |                                         |
| l.                                                                                                    |                                                                                                    |                                                                                                    |                                                                                                    |                                                                                                    |                                         |
|                                                                                                    |                                                                                                    |                                                                                                    |                                                                                                    |                                                                                                    |                                         |
|                                                                                                    |                                                                                                    |                                                                                                    |                                                                                                    |                                                                                                    |                                         |
|                                                                                                    |                                                                                                    |                                                                                                    |                                                                                                    |                                                                                                    |                                         |
|                                                                                                    | -                                                                                                    |                                                                                                    |                                                                                                    |                                                                                                    |                                         |
| ourseLeaf Planning Sheet - Google Chrome                                                                                                    |                                                                                                    |                                                                                                    | 23                                                                                                 |                                                                                                    | - 0                                     |
| ourseLeaf Planning Sheet - Google Chrome<br>nextcatalog.csupueblo.edu/courseleaf/cour                                                                                                    | rseleaf.cgi?page=/sample/index.html&step=p                                                                                                    | lanningsheettext                                                                                                    |                                                                                                    |                                                                                                    | - 0                                     |
| ourset.edf Planning Sheet - Google Chrome<br>nextcatalog.csupueblo.edu/courseleaf/cour<br>COURSELEAF                                                                                                    | seleaf.cgi?page=/sample/index.html&step=p                                                                                                    | lanningsheettext                                                                                                    |                                                                                                    | Help     User: Alexandra Montez                                                                                                    | 2 1177100                               |
| ourset.ed - Planning Sheet - Google Chrome<br>nextcatalog.csupueblo.edu/courseleal/cour<br>COURSELEAF                                                                                                    | seleaf.cgi?page=/sample/index.html&step=p                                                                                                    | lanningsheettext                                                                                                    |                                                                                                    | V Help User: Alexandra Montez                                                                                                    |                                         |
| ourseted - Planning sheet - Google Chrome<br>nextcatalog.csupueblo.edu/courseleal/cour<br>COURSELEAF<br>anning Sheet                                                                                                    | seleaf.cgi?page=/sample/index.html&step=p                                                                                                    | lanningsheettext                                                                                                    |                                                                                                    | Help User: Alexandra Montes                                                                                                    | - D :                                   |
| CourseLeaf                                                                                                    | seleaf.cgi7page=/sample/index.html&step=p<br>Plan of Study Grid                                                                                                    | lanningsheettext                                                                                                    |                                                                                                    | Help User: Alexandra Montes                                                                                                    |                                         |
| CourseLeaf CourseLeaf CourseLeaf CourseLeaf CourseLeaf CourseLeaf                                                                                                    | seleaf.cgi7page=/sample/index.html8istep=p<br>Plan of Study Grid                                                                                                    | Year:<br>Term:                                                                                                    |                                                                                                    | Heip User: Alexandra Montez                                                                                                    |                                         |
| CourseLeaf<br>anning Sheet                                                                                                    | seleaf.cgi?page=/sample/index.html&step=p<br>Plan of Study Grid<br>CHEM 121L General Chemiatry Lab I (GT-SCI)                                                                                         | Vear:<br>Term:<br>ENG 101 Rhetto<br>Colleg                                                                                                    | ric & Writing I (GT-CO1)<br>te Algebra (GT-MA1)                                                    | Heip     User: Alexandra Monte:     X                                                                                                    |                                         |
| CourseLear<br>anning Sheet<br>anning Sheet<br>anni                                                                                                    | seleaf.cgi?page=/sample/index.html&step=p<br>Plan of Study Grid<br>CHEM 121L General Chemistry Lab I (GT-SCI)                                                                                         | Vear:<br>Terr:<br>ENG 101 Rhett<br>CHEM 121 Gene                                                                                                    | ric & Writing I (GT-CO1)<br>e Algebra (GT-MA1)<br>al Ghemistry I (GT-SC2)                          | Help User: Alexandra Montes                                                                                                    | Durse selections                        |
| CourseLeaf  Anning Sheet  CourseLeaf  CourseLeaf  Cou                                                                                                    | seleaf.cgi?page=/sample/index.html&step=p<br>Plan of Study Grid<br>CHEM 121L General Chemistry Lab I (GT-SCI)                                                                                         | Vear:<br>ENG 101 Rhete<br>HATH 120 Colleg<br>CHEM 121 Gene                                                                                                    | ric & Writing I (GT-CO1)<br>ie Algebra (GT-HA1)<br>al Chamistry I (GT-SC2)                         | Hep User: Alexandra Monte:      sted schedule. Actual co     xm is not considered a le                                                                                                    | burse selections                        |
| CourseLeaf<br>anning Sheet<br>leading 2 - Styles - D - D<br>claimer. The Planning Sheet<br>scialmer. The Planning Sheet is designed<br>ould be made with the advice and consen<br>at document. Students should become far                                                                                                    | seleaf.cgi?page=/sample/index.html&step=p<br>Plan of Study Grid<br>CHEM 121L General Chemistry Lab I (GT-SCI)<br>Add Comm                                                                             | Ianningsheettext<br>Vear:<br>Terr:<br>ENG 301 Rhett<br>MATH 120 Colleg<br>CHEM 121 Gene<br>Hent Entry                                                                                                    | ric & Writing I (GT-CO1)<br>le Algebra (GT-MA1)<br>al Chemistry I (GT-SC2)                         | Hep User: Alexandra Montes      Second a lease of the second a lease of the second | s selections<br>gal substitute for      |
| COURSELEAF<br>anning Sheet<br>teading 2 - Styles - & @<br>Clanning Sheet<br>Sclaimer. The Planning Sheet is designed<br>ould be made with the advice and consen<br>at document. Students should become far                                                                                                    | seleaf.cgi?page=/sample/index.html&step=p<br>Plan of Study Grid<br>CHEM 121L General Chemistry Lab I (GT-SCI)                                                                                         | Ver:<br>Ver:<br>Tem:<br>ENS 101 Rhete<br>MATH 120 Collec<br>CHEM 121 Gene<br>Hent Entry<br>ent Entry                                                                                                    | ric & Writing I (GT-CO1)<br>ie Algebra (GT-HA1)<br>al Chemistry I (GT-SC2)                         | Heip User: Alexandra Montez                                                                                                    | Durse selections<br>egal substitute for |
| COURSELEAF<br>anning Sheet<br>Heading 2 - Styles - To Planning Sheet<br>Isclaimer. The Planning Sheet Is designed<br>hould be made with the advice and conser<br>at document. Students should become far                                                                                                    | Seleaf.cgi7page=/sample/index.html&step=p<br>Plan of Study Grid<br>CHEM 121L General Chemistry Lab I (GT-SCI)                                                                                         | lanningsheettext<br>lanningsheettext<br>Vear:<br>Term:<br>ENG 101 Rhett<br>MATH 120 Collec<br>CHEM 121 Gener<br>ent text:<br>CK Cancel                                                                                                    | ric & Writing I (GT-CO1)<br>te Algebra (GT-MA1)<br>ral Chemistry I (GT-SC2)                        | Heip User: Alexandra Morilez                                                                                                    | ourse selections                        |
| COURSELEAF<br>anning Sheet<br>Banning Sheet<br>Bannin | Seleaf.cgi7page=/sample/index.html8.step=p<br>Plan of Study Grid<br>CHEM 121L General Chemistry Lab 1 (GT-SC1)                                                                                        | Ianningsheettext Ianningsheettext Vear: Ferr: ENG 101 Rhett GHEM 121 Gene GHEM 121 Gene text: Concel Good Concel Good Concel G | ric & Writing I (GT-CO1)<br>le Algebra (GT-M41)<br>al Chemistry I (GT-SC2)                         | Heip User: Alexandra Monte:      sted schedule. Actual co     xm is not considered a le                                                                                                    | curse selections<br>egal substitute for |
| CourseLeaf<br>anning Sheet<br>Shifes a should be and course and course<br>anning Sheet<br>Shifes a shifes a should be come far<br>and coursent. Students should be come far                                                                                                    | seleaf.cgi?page=/sample/index.html&step=p<br>Plan of Study Grid<br>CHEM 121L General Chemistry Lab I (GT-SCL)                                                                                         | anningsheettext                                                                                                    | ric & Writing I (GT-CO1)<br>te Algebra (GT-MA1)<br>al Chemistry I (GT-SC2)                         | Heip User: Alexandra Montes                                                                                                    | ourse selections<br>egal substitute for |
| CourseLeaf<br>anning Sheet<br>CourseLeaf<br>anning Sheet<br>Itanning Sheet<br>Itanning Sheet<br>Itanning Sheet<br>Itanning Sheet is designed<br>Ioud be made with the advice and conser<br>at document. Students should become far                                                                                                    | Seleal.cgi?page=/sample/index.html&step=p<br>Plan of Study Grid<br>CHEM 121L General Chemistry Lab I (GT-SCI)<br>Enter comm<br>Enter comm                                                             | lanningsheettext                                                                                                    | ric & Writing T (GT-CO1)<br>e Algebra (GT-M41)<br>al Chemistry T (GT-SC2)                          | Hep User: Alexandra Montes      sted schedule. Actual co     xm is not considered a lo                                                                                                    | ourse selections<br>egal substitute for |
| CourseLeaf  anning Sheet  CourseLeaf  CourseLeaf  Cou                                                                                                    | Seleaf.cgi7page=/sample/index.html&step=p<br>Plan of Study Grid<br>CHEM 121L General Chemistry Lab I (GT-SCI)<br>Add Comm<br>Enter comm<br>Quick Add Add Course<br>Add Course                         | Ianningsheettext                                                                                                    | ric & Writing I (GT-CO1)<br>le Algebra (GT-MA1)<br>al Chemistry I (GT-SC2)                         | Hep User: Alexandra Monte:      saled schedule. Actual co     xm is not considered a le                                                                                                    | burse selections                        |
| COURSELEAF<br>anning Sheet<br>Heading 2 Styles & Course<br>Planning Sheet<br>Isclaimer. The Planning Sheet is designed<br>hould be made with the advice and conser<br>at document. Students should become far                                                                                                    | Seleaf.cgi?page=/sample/index.html&step=p         Plan of Study Grid         CHEM 121L       General Chemistry Lab I (GT-SCI)         Enter comm         Enter comm         Cutck Addr                | Ianningsheettext                                                                                                    | ric & Writing 1 (GT-CO1)<br>te Algebra (GT-MA1)<br>al Chemistry 1 (GT-SC2)<br>ent<br>Up] Move Down | Hep     User: Alexandra Montes      asted schedule. Actual co     xm is not considered a le                                                                                                    | ourse selections                        |
| SurseLeaf - Planning She Google Chrome<br>rextcatalog csupueblo.edu/courseleaf/cour<br>COURSELEAF<br>anning Sheet<br>Planning Sheet<br>Planning Sheet<br>Disclaimer: The Planning Sheet is designed<br>hould be made with the advice and consen<br>had document. Students should become far                                                                                                    | Seleaf.cgi?page=/sample/index.html&step=p                                                                                                    | Inningsheettext                                                                                                    | ric & Writing I (GT-CO1)<br>te Algebra (GT-MA1)<br>al Chemistry I (GT-SC2)<br>teri<br>Up Move Down | Heip User: Alexandra Monte:      asted schedule, Actual co m is not considered a le                                                                                                    | Durse selections<br>egal substitute for |
| SurseLeaf - Planning Sheet<br>rextcatalog.csupueblo.edu/courseleaf/cour<br>COURSELEAF<br>anning Sheet<br>Planning Sheet<br>Planning Sheet<br>Disclaimer. The Planning Sheet is designed<br>hould be made with the advice and consen<br>hat document. Students should become far                                                                                                    | Seleaf.cgi?page=/sample/index.html&step=p         Plan of Study Grid         CHEM 1211General Chemistry Lab 1 (GT-SC1)         Enter comm         Enter comm         Quick Add      Add Comment Entry | lanningsheettext                                                                                                    | ric & Writing I (GT-CO1)<br>te Algebra (GT-MA1)<br>al Chemistry I (GT-SC2)<br>tent<br>Up Move Down | Heip User: Alexandra Monte:      sted schedule. Actual co     xm is not considered a le     i                                                                                                    | Durse selections<br>egal substitute for |

13. Use the fields below your entry to adjust the credit hours and add or remove footnotes.
Plan of Study Grid
X

| Select College V     |    | Year: Year 1<br>Term: Fall                 | <b>~</b>                                                                                              |
|----------------------|----|--------------------------------------------|----------------------------------------------------------------------------------------------------|
|                      |    | ENG 101<br>MATH 120<br>CHEM 121            | Rhetoric & Writing I (GT-CO1)<br>College Algebra (GT-MA1)<br>General Chemistry I (GT-SC2)<br>Elective |
|                      | >> | Comment:<br>Sequence:                      | Elective                                                                                              |
|                      |    | Cross<br>Reference:<br>Or Class:<br>Hours: | 3                                                                                                    |
| uick Add: Add Course |    | Footnote:                                  | Indent                                                                                                |
| Add Comment Entry    |    |                                            | OK Cancel                                                                                             |

14. Use **'Add Comment Entry'** to title a 'Choose from' section. Use **indent** to remove the individual courses from the total sum.

| lan of Study   | Grid              |            |    |                                         |                                                                                               |                              |
|----------------|-------------------|------------|----|-----------------------------------------|-----------------------------------------------------------------------------------------------|------------------------------|
| Select College |                   | <u> </u>   |    | Year: Year 1<br>Term: Fall              | 1 <b>v</b>                                                                                    |                              |
|                |                   |            |    | ENG 101<br>MATH 120<br>CHEM 121         | Rhetoric & Writing I<br>College Algebra (GT-<br>General Chemistry I<br>Elective               | (GT-CO1)<br>MA1)<br>(GT-SC2) |
|                |                   |            | >> | ENG 102<br>ITL 102<br>GER 102           | Please select one fro<br>Rhetoric & Writing II<br>Beginning Italian II<br>Beginning German II | m the following:<br>(GT-CO2) |
|                |                   |            | << | Commen<br>Sequence<br>Cros<br>Reference | · [                                                                                           |                              |
|                |                   |            |    | Footnote                                | s<br>s:<br>e:                                                                                 |                              |
| Quick Add:     | Add Comment Entry | Add Course |    | L                                       | Indent     Move Up     Move C                                                                 | lown                         |

## 15. For 3+2 Programs, you can add a 'Year 5' from the Year drop down.

| CourseLe                                                                                                    | AF                                                                      |                                                                                                    |                              |                                                                                                    | ()<br>()                                                                          | Help User: Alexandra M                       | ontez                                                 |
|----------------------------------------------------------------------------------------------------|-------------------------------------------------------------------------|----------------------------------------------------------------------------------------------------|------------------------------|----------------------------------------------------------------------------------------------------|-----------------------------------------------------------------------------------|----------------------------------------------|-------------------------------------------------------|
| nning She                                                                                                    | eet                                                                     |                                                                                                    |                              |                                                                                                    |                                                                                   |                                              |                                                       |
|                                                                                                    | 1 X 4 7                                                                 | Plan of Study Grid                                                                                                    |                              |                                                                                                    | 3                                                                                 | <                                            |                                                       |
| ormat + Styles                                                                                                | - 16 @ 0                                                                | College of Health & Education (HE)                                                                                                    | ✓ Ye                         | ar: Year 1                                                                                                    | <b>v</b> ]                                                                        |                                              |                                                       |
| claimer. The Planning<br>uld be made with the<br>that document. Stude<br>Plan of Study Grid<br>ourse<br>ear 1 | eet<br>g Sheet is designed<br>e advice and conser<br>ents should become | Athletic Traning (AT)<br>AT 30 CPR & Sudden Illness & Injury Rec<br>AT 291 Special Topics<br>AT 495 Independent Study<br>AT 495 Independent Study<br>AT 511 Assessment & Management III<br>AT 533 Fundamentals of Epidemiology<br>AT 540 Clinical Integration IV<br>AT 542 Administration in Athletic Training<br>AT 545 Evidence-Based Practice & Researc<br>AT 550 Clinical Integration V<br>AT 551 BOC Test Prep<br>AT 552 Research | cognition HS<br>EP<br>ch >>> | m Select Year  1 Preshman  5 Sophomore  1 Preshman  5 Sophomore  1 Senior  Year 1  Year 2  Year 2  Year 2  Year 3  Se Year 4  Year 5  Or Class  Hours  Footbole  Footbole | Health Professions<br>ing I (GT-CO1)<br>Statistics (GT-MA1)<br>in (suggest Social | ested schedule. Actu<br>ym is not considered | al course selections<br>a legal substitute<br>Credits |
| <u>S 101</u>                                                                                                  | Introduction                                                            |                                                                                                    |                              | Indent                                                                                                    |                                                                                   |                                              | 2                                                     |
| 8 <u>162</u>                                                                                                  | Personal He<br>and Perso                                                | Quick Add: Add Co                                                                                                    | urse                         | Move Up                                                                                                    | Move Down                                                                         |                                              | 4                                                     |
| NG 101                                                                                                    | Rhetoric & V                                                            |                                                                                                    |                              |                                                                                                    |                                                                                   | _                                            | 3                                                     |
| ATH 156<br>or <u>MATH 120</u>                                                                                 | Introduction<br>or College                                              | Algebra (GT-MA1)                                                                                                    |                              |                                                                                                    | OK Cancel                                                                         | 4                                            | 3                                                     |
|                                                                                                    | anask Casial Caianas                                                    |                                                                                                    |                              |                                                                                                    |                                                                                   |                                              | 0                                                     |

## 16. Press **OK** when you are done.

| Select College        | Year: Year 1 🗸                         |     |
|-----------------------|----------------------------------------|-----|
|                       | Term: Fall                             |     |
|                       | ENG 101 Rhetoric & Writing I (GT-CO1)  | 1   |
|                       | MATH 120 College Algebra (GT-MA1)      | 1   |
|                       | CHEM 121 General Chemistry I (GT-SC2)  | - 1 |
|                       | Elective                               | - 1 |
|                       | Please select one from the following   | :   |
|                       | ENG 102 Rhetoric & Writing II (GT-CO2) |     |
|                       | ITL 102 Beginning Italian II           |     |
|                       | GER 102 Beginning German II            | _   |
|                       | Comment:                               |     |
|                       | Sequence:                              |     |
|                       | Cross                                  |     |
|                       |                                        |     |
|                       |                                        |     |
|                       | Hours: 3                               |     |
|                       | Footnote:                              |     |
|                       | Indent                                 |     |
| Quick Add: Add Course |                                        |     |
| Add Comment Entry     |                                        |     |
| Add comment Linuy     | Hove by Hove Down                      |     |
|                       |                                        |     |
|                       |                                        |     |

17. The planning sheet will appear in a blue framed box in the editor window. Click **OK**.

| CourseLeaf Planning Sheet - Google Chrome                                                                                         |                                                                                               |                                                                                                 |                                                        |                                                                     |                                         |                         | - 0                             |
|----------------------------------------------------------------------------------------------------|-----------------------------------------------------------------------------------------------|-------------------------------------------------------------------------------------------------|--------------------------------------------------------|---------------------------------------------------------------------|-----------------------------------------|-------------------------|---------------------------------|
| 5 nextcatalog.csupueblo.edu/courseleaf/courseleaf.cgi?page                                                                        | =/sample/index.html&step=planningsheette                                                      | xt                                                                                              | <u> </u>                                               |                                                                     |                                         |                         |                                 |
| COURSELEAF                                                                                                    |                                                                                               |                                                                                                 |                                                        |                                                                     |                                         | 😟 Help                  | User: Alexandra Montez          |
| Planning Sheet                                                                                                    |                                                                                               |                                                                                                 |                                                        |                                                                     |                                         |                         |                                 |
|                                                                                                    |                                                                                               | 12 12 -1E -1E 99                                                                                |                                                        |                                                                     |                                         |                         |                                 |
| Planning Shoot                                                                                                    |                                                                                               |                                                                                                 |                                                        |                                                                     |                                         |                         |                                 |
| Disclaimer: The Planning Sheet is designed as a guide for stu<br>information contained in the college catalog, this form is not c | ident's planning their course selections. The<br>onsidered a legal substitute for that docume | information on this page provides only a sugg<br>nt. Students should become familiar with the ( | gested schedule. Actual<br>catalog in effect at the ti | course selections should be mad<br>me in which they entered the ins | le with the advice and consent itution. | of an academic advisor. | While accurately portraying the |
| Plan of Study Grid                                                                                                    |                                                                                               |                                                                                                 |                                                        |                                                                     |                                         |                         |                                 |
| Course                                                                                                    | Title                                                                                         |                                                                                                 |                                                        |                                                                     |                                         |                         | Credits                         |
| Year 1                                                                                                    |                                                                                               |                                                                                                 |                                                        |                                                                     |                                         |                         |                                 |
| FALL                                                                                                    |                                                                                               |                                                                                                 |                                                        |                                                                     |                                         |                         |                                 |
| ENG 101                                                                                                    | Rhetoric & Writing I                                                                          | (GT-CO1)                                                                                        |                                                        |                                                                     |                                         |                         | 3                               |
| MATH 120                                                                                                    | College Algebra (GT                                                                           | -MA1)                                                                                           |                                                        |                                                                     |                                         |                         | 3                               |
| CHEM.121                                                                                                    | General Chemistry I                                                                           | (GT-SC2)                                                                                        |                                                        |                                                                     |                                         |                         | 4                               |
| Elective                                                                                                    |                                                                                               |                                                                                                 |                                                        |                                                                     |                                         |                         | 3                               |
| Please select one from the following:                                                                                             |                                                                                               |                                                                                                 |                                                        |                                                                     |                                         |                         | 3                               |
| ENG 102                                                                                                    | Rhetoric & Writing II                                                                         | (GT-CO2)                                                                                        |                                                        |                                                                     |                                         |                         |                                 |
| ITL 102                                                                                                    | Beginning Italian II                                                                          |                                                                                                 |                                                        |                                                                     |                                         |                         |                                 |
| GER 102                                                                                                    | Beginning German I                                                                            | I                                                                                               |                                                        |                                                                     |                                         |                         |                                 |
|                                                                                                    | Credits                                                                                       |                                                                                                 |                                                        |                                                                     |                                         |                         | 16                              |
|                                                                                                    | Total Credits                                                                                 |                                                                                                 |                                                        |                                                                     |                                         |                         | 16                              |
|                                                                                                    |                                                                                               |                                                                                                 |                                                        |                                                                     |                                         |                         |                                 |
|                                                                                                    |                                                                                               |                                                                                                 |                                                        |                                                                     |                                         |                         |                                 |
|                                                                                                    |                                                                                               |                                                                                                 | Canad                                                  |                                                                     |                                         |                         |                                 |

18. The Planning Sheet will appear as follows in the catalog:

| ← ♂ බ S nextcatalog.csupueblo.edu/sample/#planningsheettext               | 🗙 🗉 🖸 I 🗆 🐟 🖨 I 🧿 .                      |                                                                                                    |                   |                         |  |  |  |  |
|---------------------------------------------------------------------------|------------------------------------------|----------------------------------------------------------------------------------------------------|-------------------|-------------------------|--|--|--|--|
| 🖬 🔡 📔 🗁 Emails & Banner 🗁 CourseLeaf 🗁 Other Things 🔹 National Gearing    | H 🔝 LogMeln Accounts 🍯 Formstack 🔣 A     |                                                                                                    |                   |                         |  |  |  |  |
| 🧬 Owners / Workflow 🏾 🛩 Manage Tabs 🔹 🗟 Set Up 🔹 🖉 Page Body 🔹 🖉 Contacts | Accuracy Report                          | 🗵 View as PDF 👘 🔍 Help 👘 🔛 Republish: This Page 👘 🖉 Admission 👘 🥜 Learning Outcome                                                                                                    | s 🖉 Curriculum    | Craduation              |  |  |  |  |
|                                                                           | 0                                        |                                                                                                    | O OAIAEOO         |                         |  |  |  |  |
| Notes About This Issue                                                    | OVERVIEW ADMISSION L                     | LEARNING OUTCOMES CURRICULUM GRADUATION PLANNING SHEET                                                                                                    |                   |                         |  |  |  |  |
| > The University                                                          |                                          |                                                                                                    |                   |                         |  |  |  |  |
| > Admission Requirements                                                  | Planning Sheet                           | Edit                                                                                                    | Planning Sheet" 🥔 |                         |  |  |  |  |
| > Residency                                                               | Disclaimer: The Planning Sheet is o      | Disclaimer: The Planning Sheet is designed as a guide for student's planning their course selections. The information on this page provides only                                                                                                    |                   |                         |  |  |  |  |
| > Student Financial Services                                              | a suggested schedule. Actual cours       | a suggested schedule. Actual course selections should be made with the advice and consent of an academic advisor. While accurately<br>portraving the information contained in the college gatalog this form is not considered a legal substitute for that document. Students should |                   |                         |  |  |  |  |
| > Office of Financial Managemen                                           | t become familiar with the catalog in    | become familiar with the catalog in effect at the time in which they entered the institution.                                                                                                    |                   |                         |  |  |  |  |
| > Student Affairs                                                         |                                          |                                                                                                    |                   |                         |  |  |  |  |
| > Academic Policies                                                       | Course                                   | Title                                                                                                    | Credits           |                         |  |  |  |  |
| > Graduate School                                                         | Year 1                                   | Year 1                                                                                                    |                   |                         |  |  |  |  |
| > Special Academic Programs &                                             | FALL                                     |                                                                                                    |                   |                         |  |  |  |  |
| Services                                                                  | ENG 101                                  | Rhetoric & Writing I (GT-CO1)                                                                                                    | 3                 |                         |  |  |  |  |
| > Extended Studies                                                        | MATH 120                                 | College Algebra (GT-MA1)                                                                                                    | 3                 |                         |  |  |  |  |
| Academic & Degree Programs                                                | CHEM 121                                 | General Chemistry I (GT-SC2)                                                                                                    | 4                 |                         |  |  |  |  |
| > College of Health & Education                                           | Elective                                 | Elective 3                                                                                                    |                   |                         |  |  |  |  |
| <ul> <li>College of Humanities, Arts, &amp;<br/>Science</li> </ul>        | Social Please select one from the follow | ing:                                                                                                    | 3                 |                         |  |  |  |  |
| College of Science, Technology                                            | ENG 102                                  | Rhetoric & Writing II (GT-C02)                                                                                                    |                   |                         |  |  |  |  |
| Engineering, & Mathematics                                                | ITL 102                                  | Beginning Italian II                                                                                                    |                   |                         |  |  |  |  |
| > The Hasan School of Business                                            | GER 102                                  | Beginning German II                                                                                                    |                   |                         |  |  |  |  |
| > School of Nursing                                                       |                                          | Credits                                                                                                    | 16                |                         |  |  |  |  |
| > Course Description Information                                          | 1                                        | Total Credits                                                                                                    | 16                |                         |  |  |  |  |
| Faculty                                                                   |                                          |                                                                                                    |                   |                         |  |  |  |  |
| Previous Catalogs                                                         |                                          |                                                                                                    |                   | (in bit in page 1 bits) |  |  |  |  |

If you have questions or need additional assistance please submit the request to <u>csup\_courseleafrequests@csupueblo.edu</u>.